# あんしんクラウド。タブレットかんたんご利用マニュアル

Ver. 1.0.0

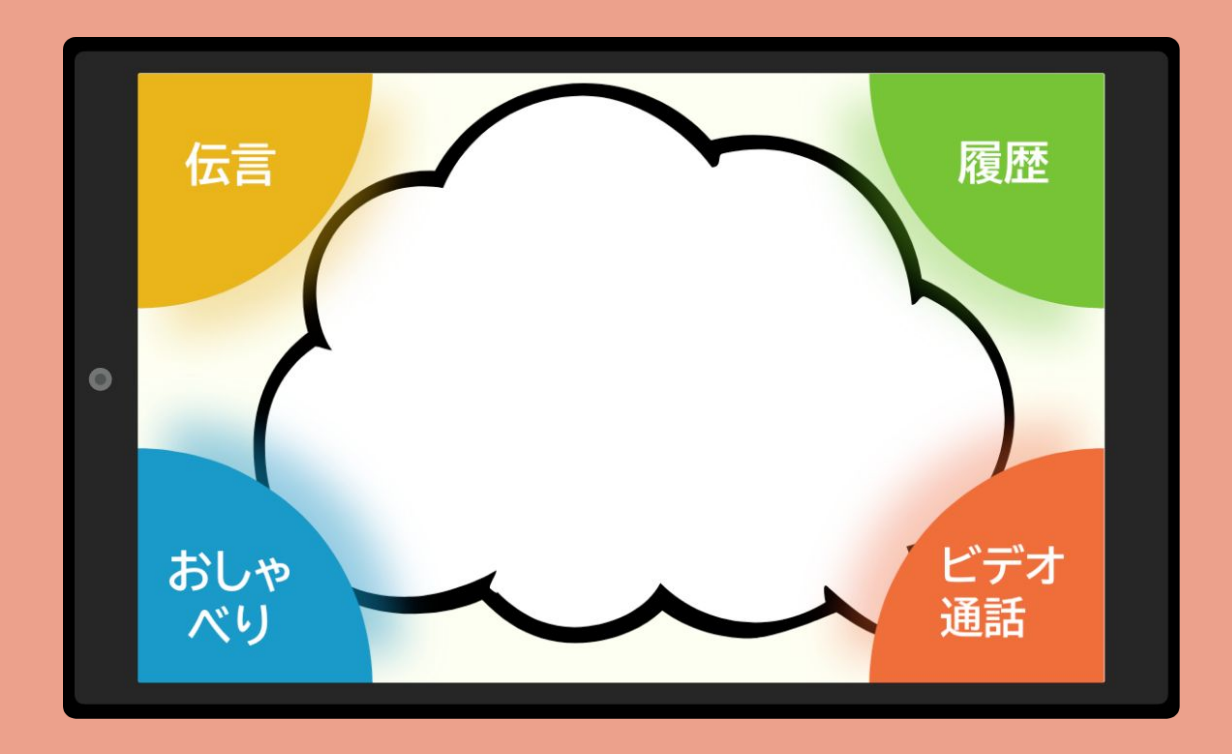

#### お問い合わせは以下まで 株式会社コンロッド メール:<u>help@connrod.co.jp</u>

あんしんクラウド®をご利用されるみなさんへ

初めまして!

この度は、あんしんクラウド®を選んでいただき、 ありがとうございます。

初めての方にもあんしんしてタブレットを使って いただけるように、かんたんに使えるように努め ました。

あんしんクラウド®を使ったご家族との日常の会話をお楽しみください!

#### 開発チーム、スタッフー同

#### 目次

### <u>あんしんクラウド®の使い方</u>

| さいしょの画面                | •••P4  |
|------------------------|--------|
| 家族にメッセージを送りたい          | •••P5  |
| 家族からのメッセージをもう一度見た<br>い | •••P8  |
| おしゃべりしたい               | •••P10 |
| 家族とビデオ通話をしたい           | •••P12 |

### <u>タブレットの使い方</u>

| 画面を明るくしたい       | •••P15 |
|-----------------|--------|
| 音量を大きくしたい       | •••P17 |
| 画面が消えてしまった      | •••P18 |
| アプリが動かなくなってしまった | •••P19 |

# さいしょの画面

アプリを開くと、したの画面が表示されます。この画面が、さいしょの画面になります。

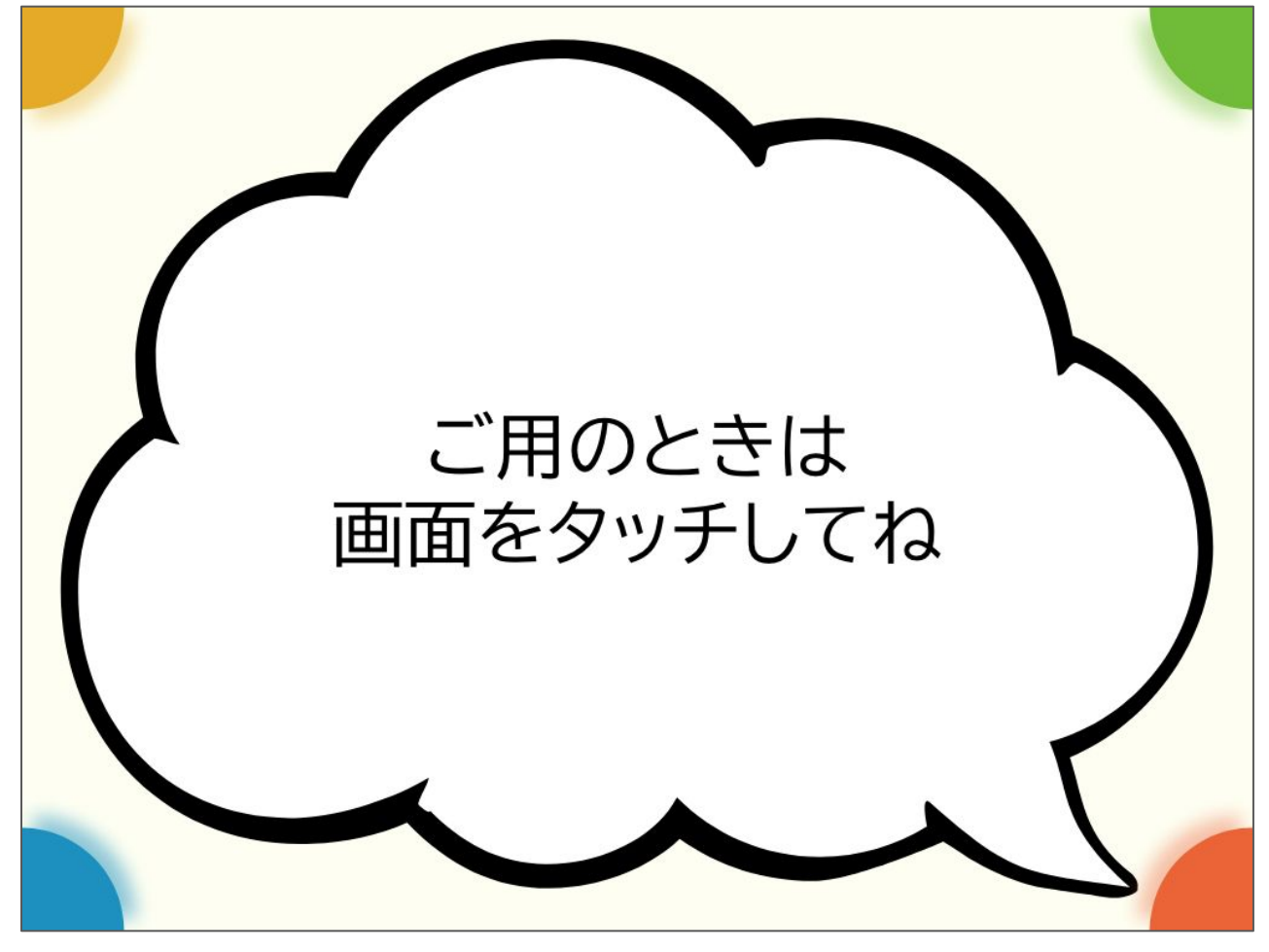

↑さいしょの画面

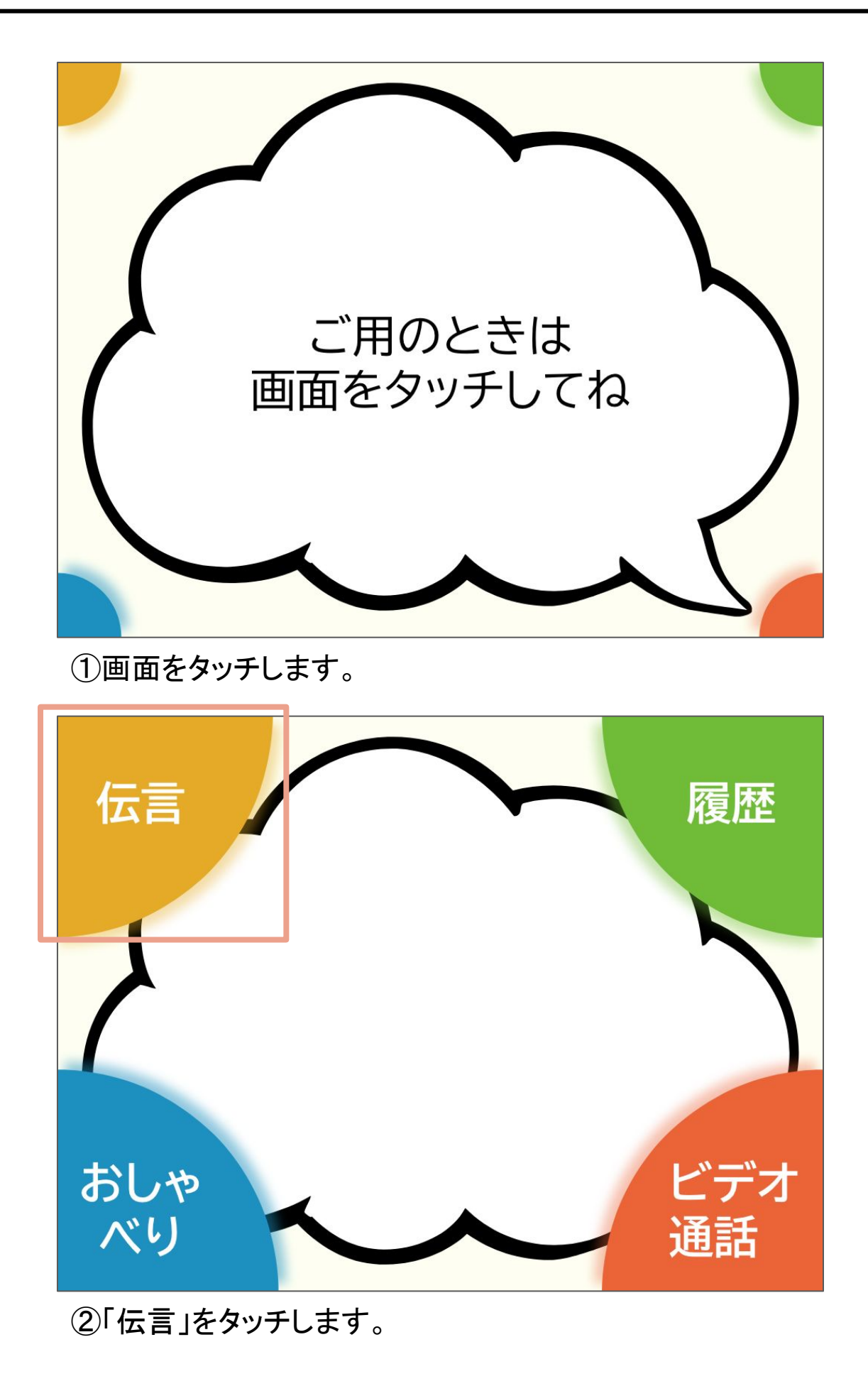

### 家族にメッセージを送りたい

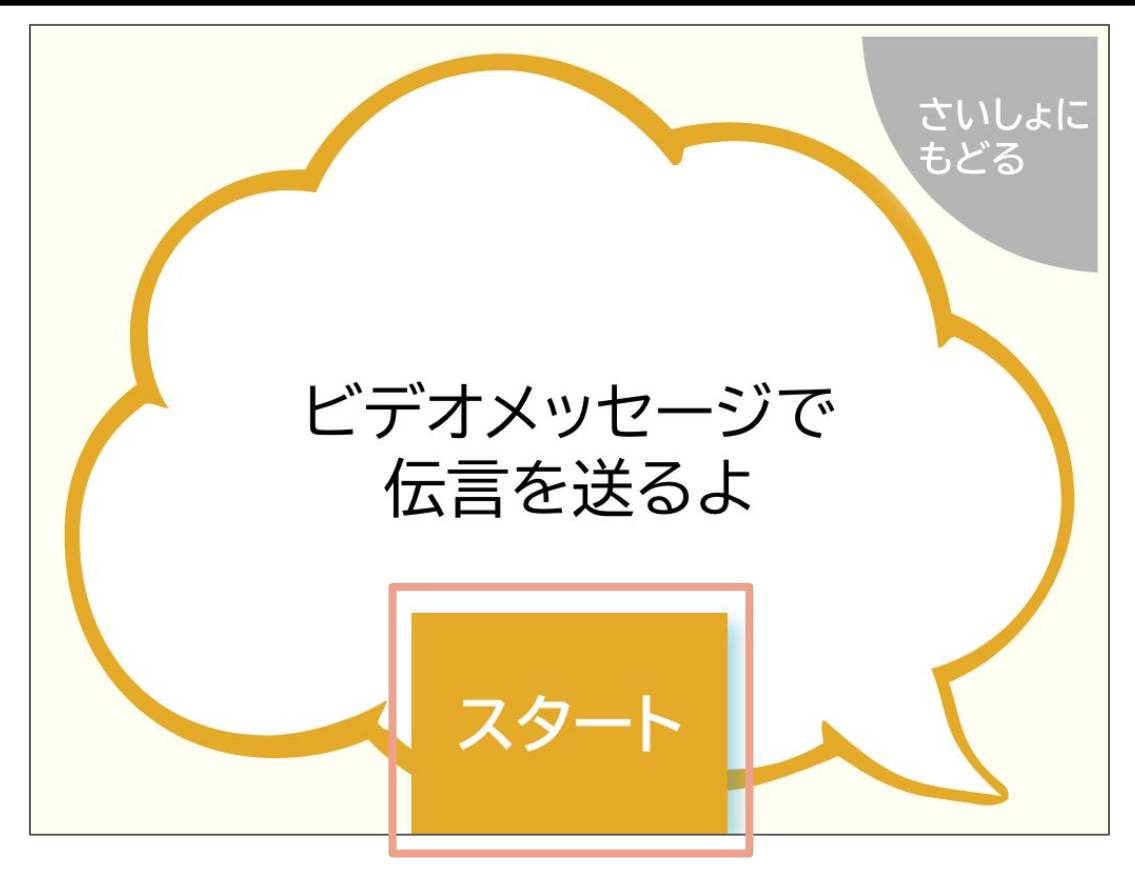

③「スタート」を押します。

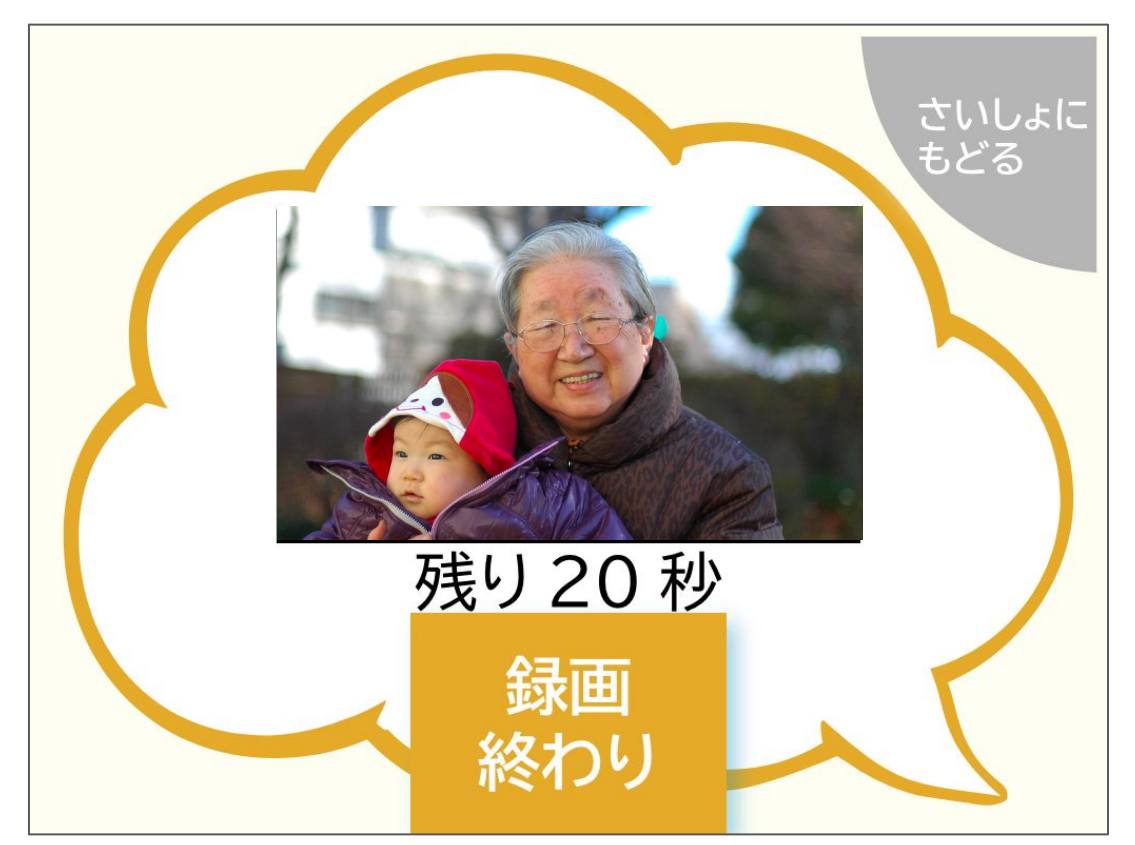

④画面に向かって話します。 早く話し終わったら、「録画終わり」をタッチしてください。

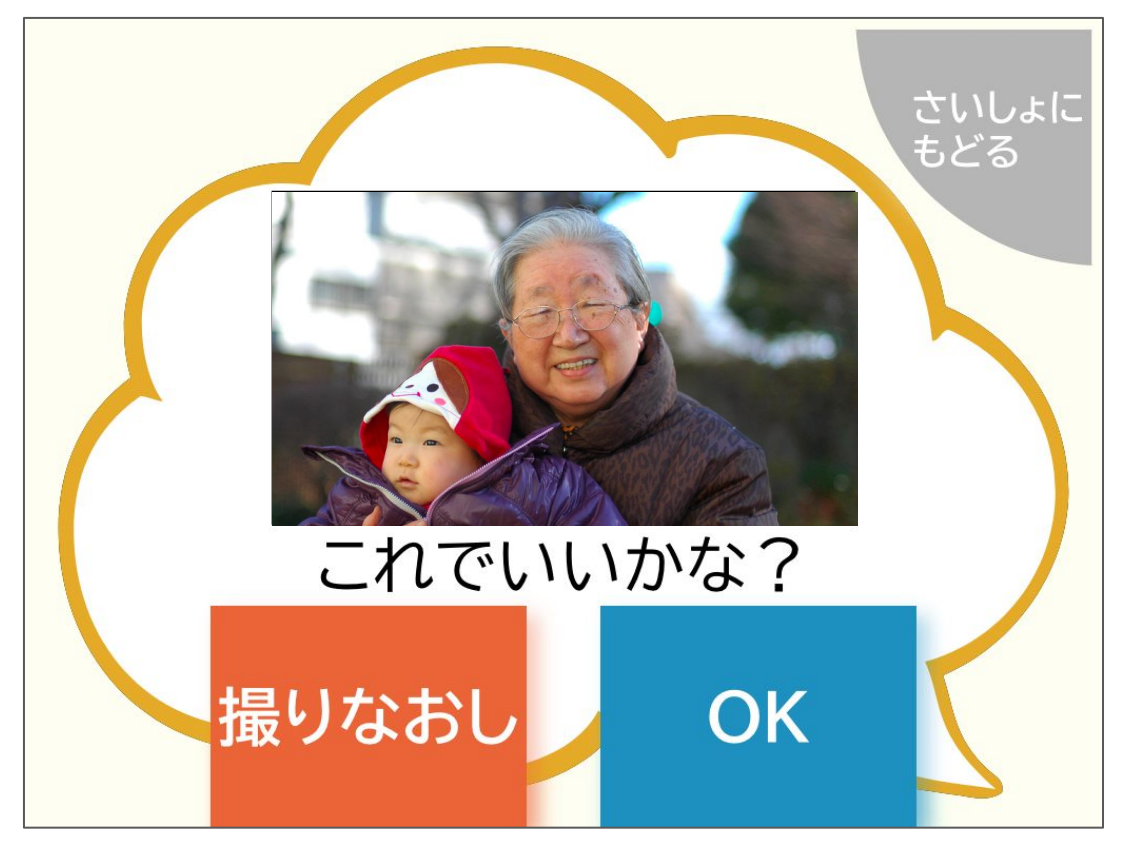

⑤動画を確認します。

撮影した動画を確認し、問題なければ「OK」を押してください。問題があれば、「撮り直し」を押してください。

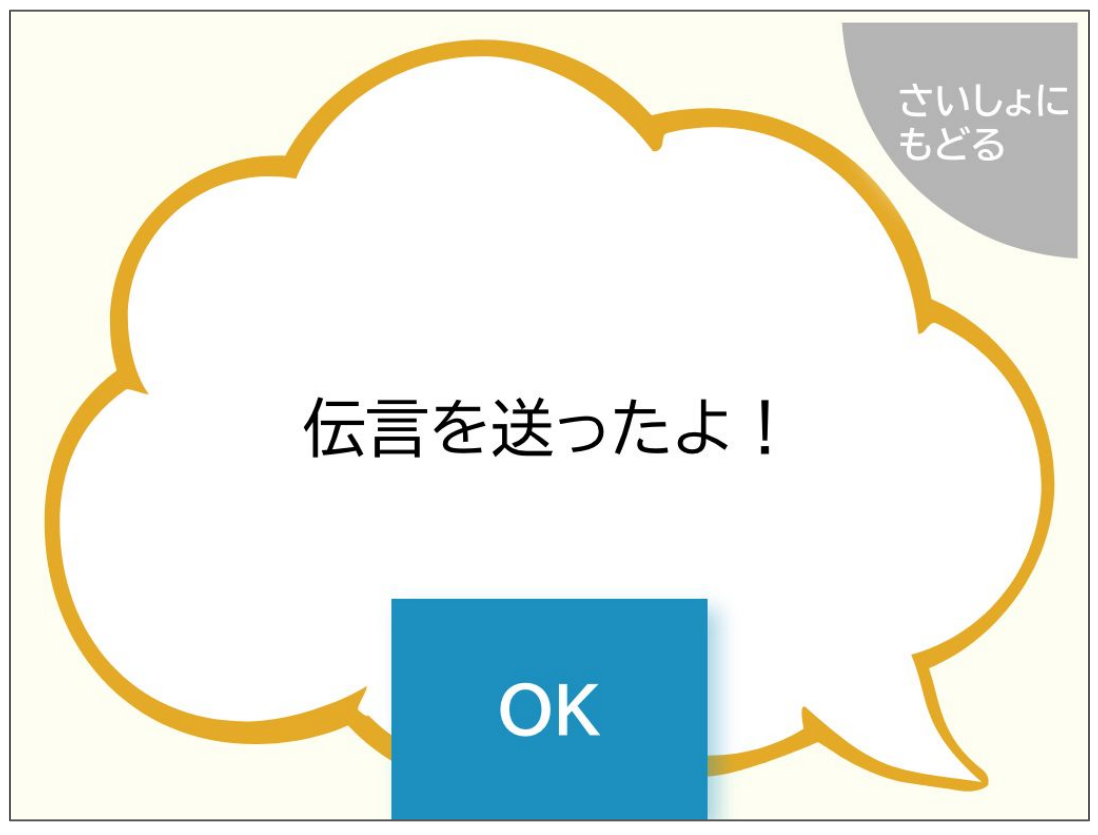

⑥「OK」をタッチして、さいしょの画面にもどります。

# 家族からのメッセージをもう一度見たい

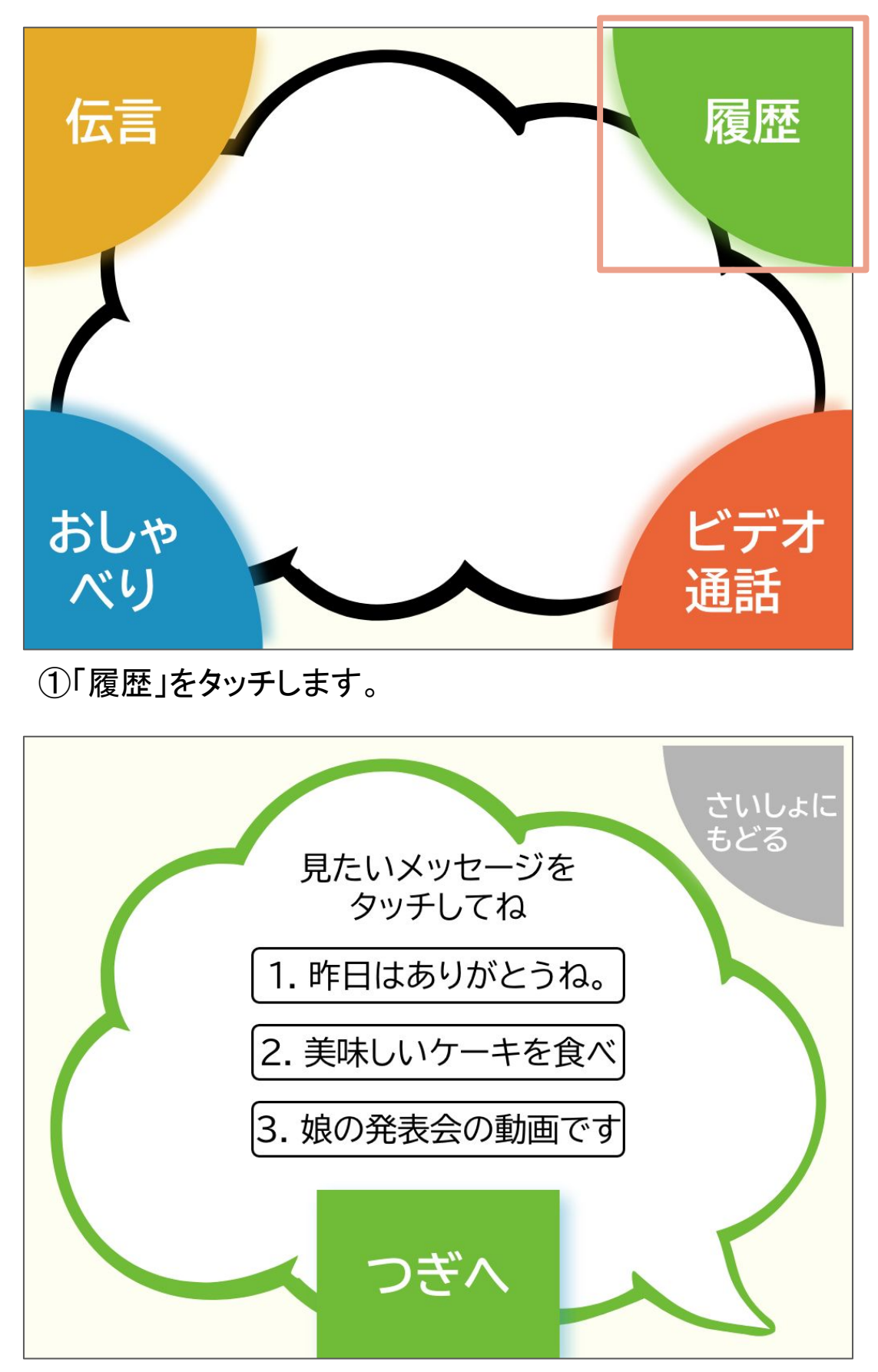

②メッセージをタッチします。 「次へ」をタッチすると、もっと前のメッセージを表示します。

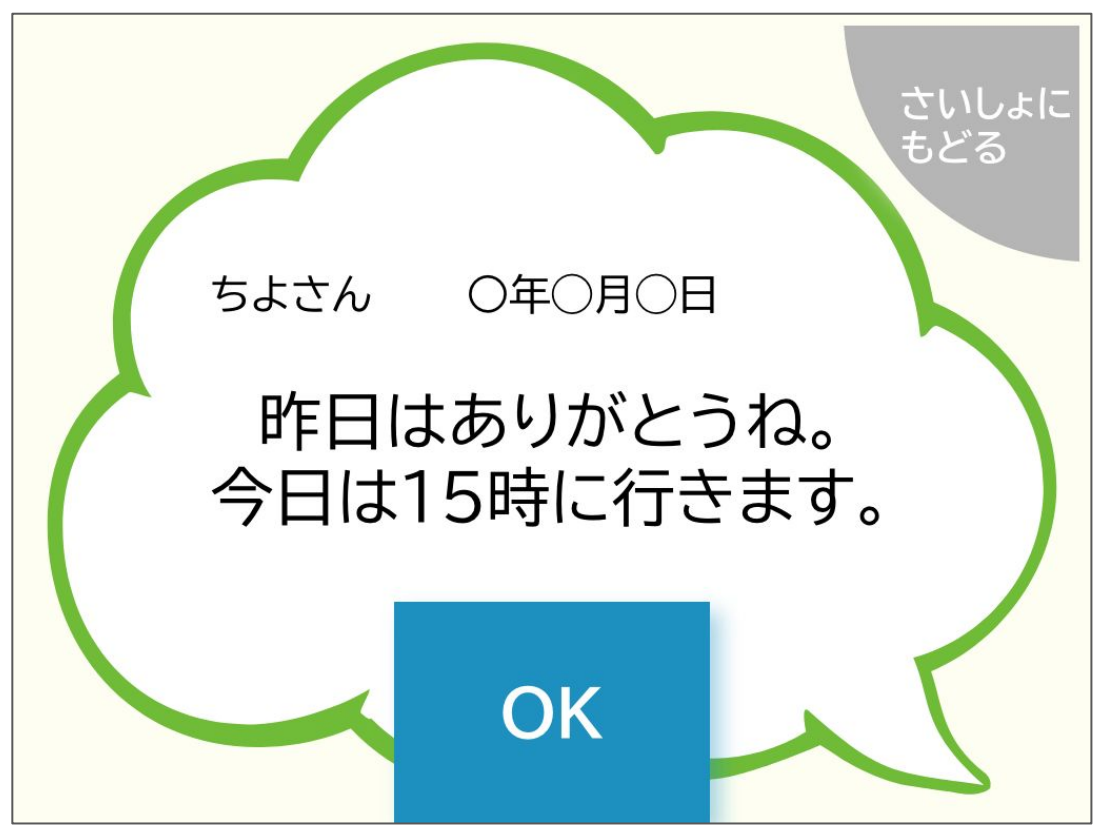

③メッセージを確認します。 ちがうメッセージを見るときは、「OK」をタッチしてください。 さいしょの画面に戻るときは、「さいしょにもどる」をタッチし てください。

# おしゃべりしたい

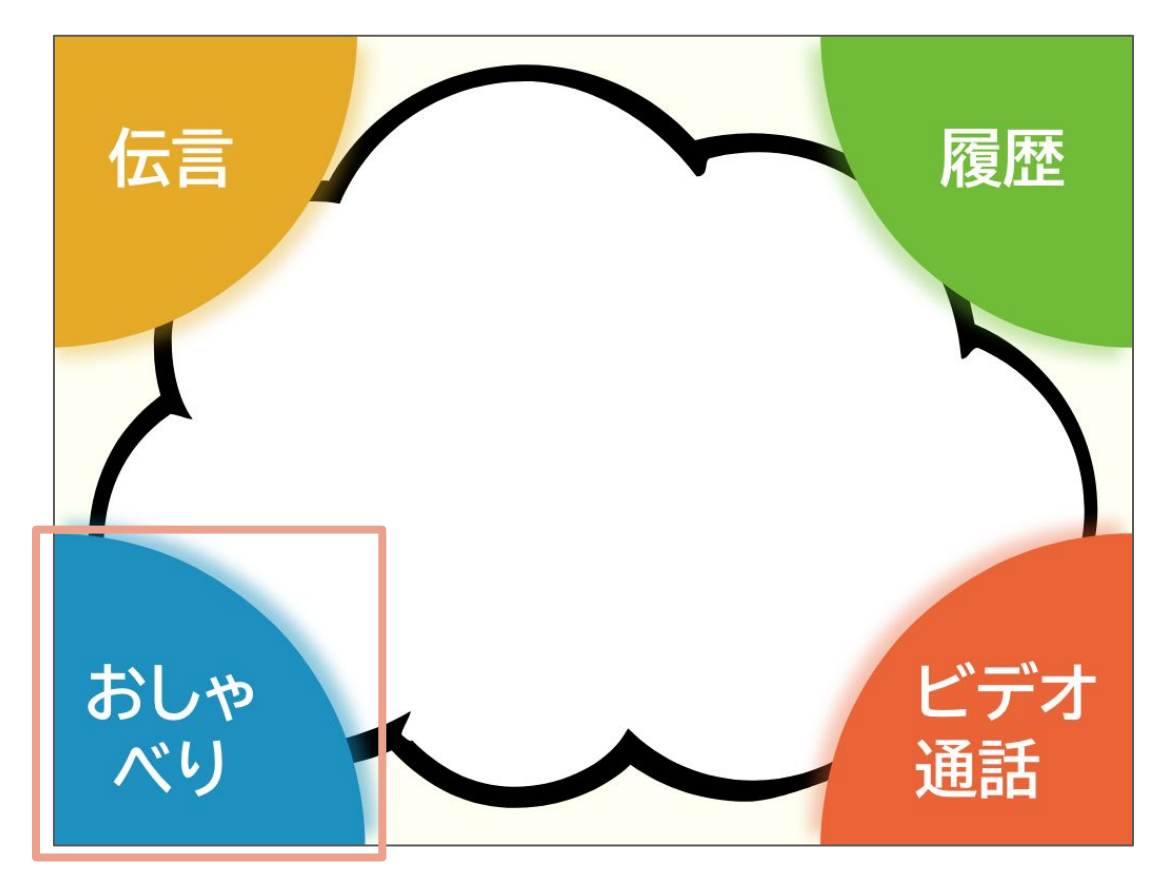

①「おしゃべり」をタッチします。

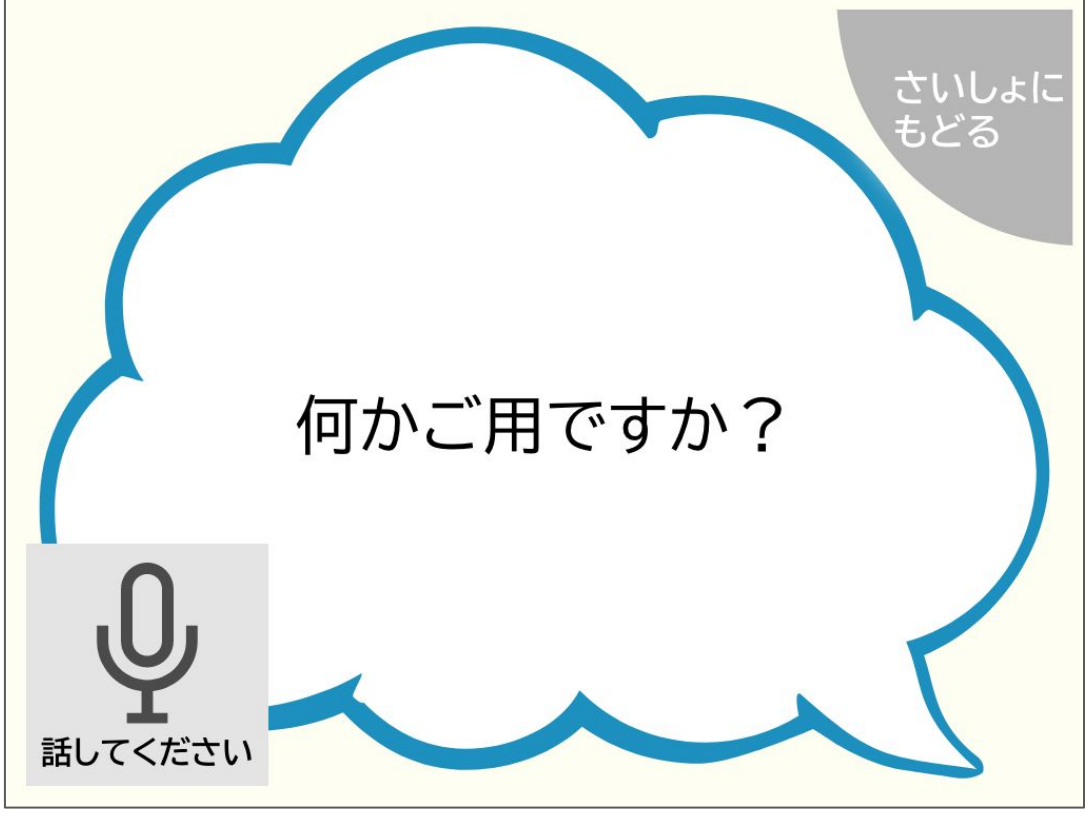

②話しかけます。 左下の「話してください」が出たら、話しかけてください。

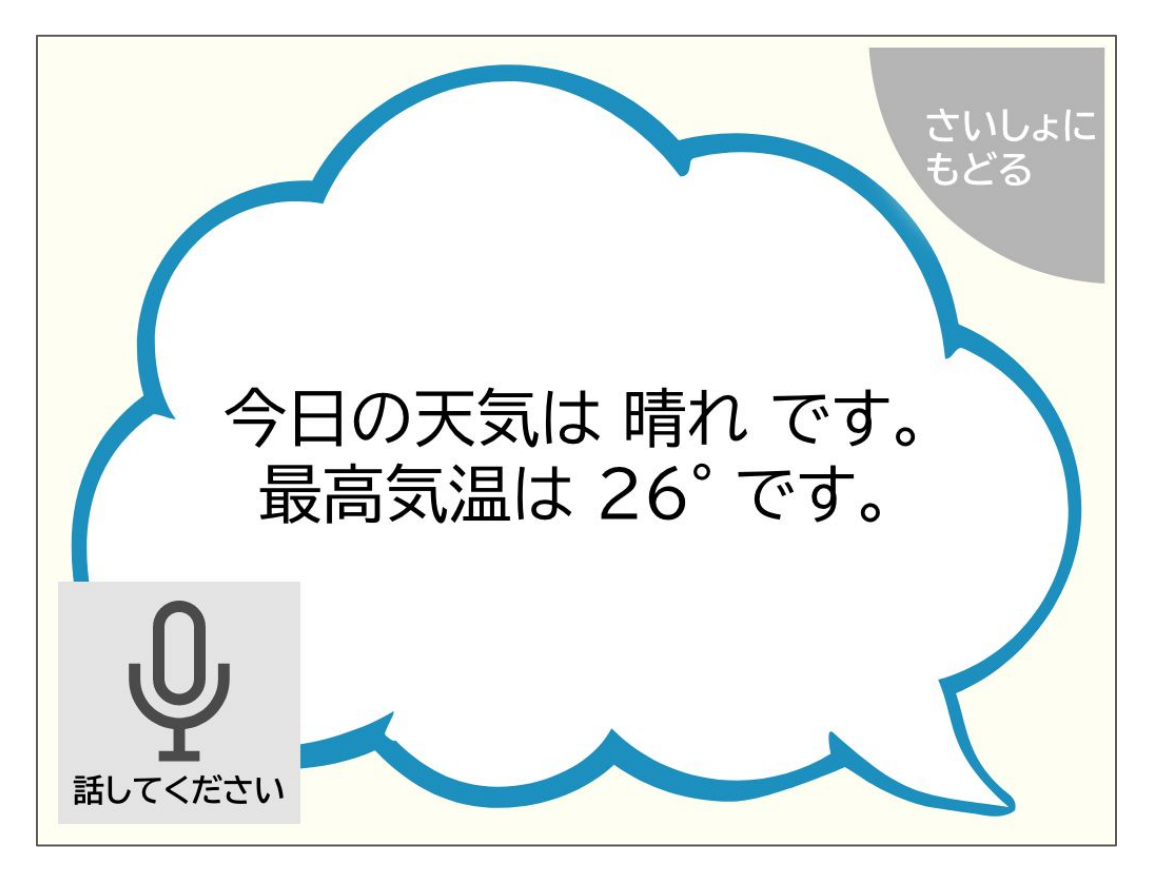

③返事を返してくれます。 おしゃべりをやめる場合は、「さいしょにもどる」をタッチして ください。

# 家族とビデオ通話をしたい

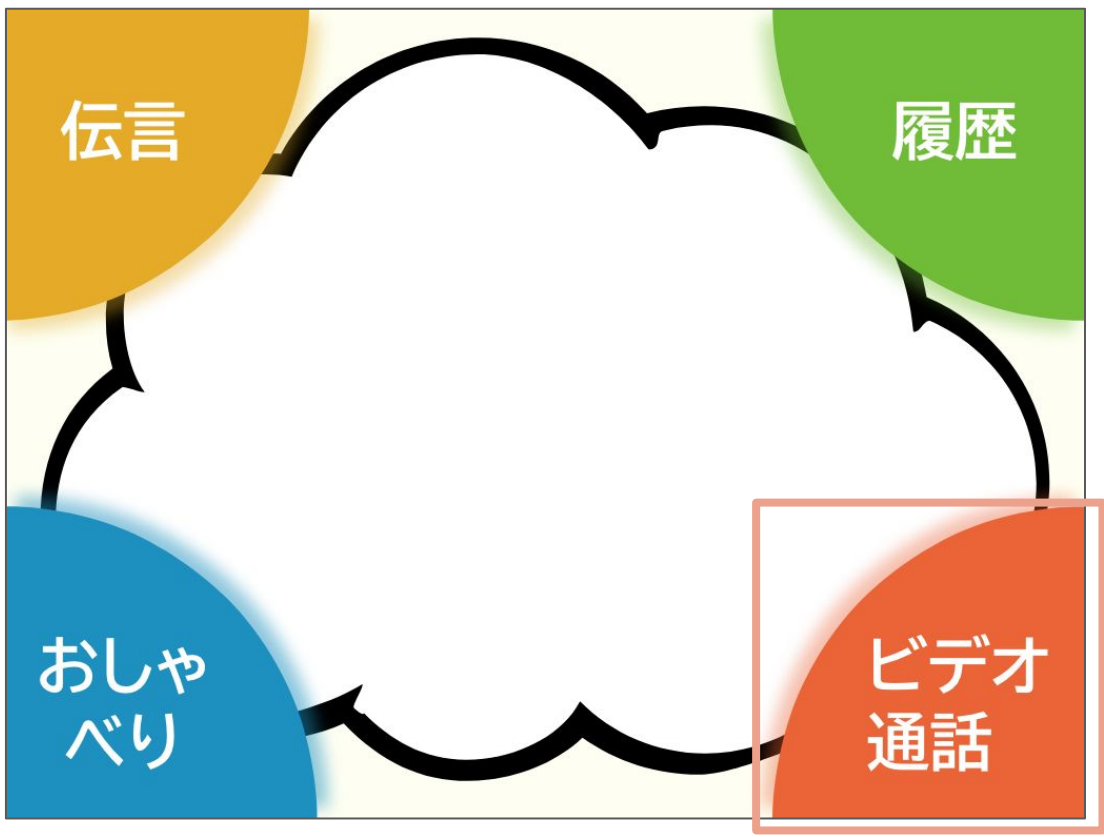

①「ビデオ通話」をタッチします。

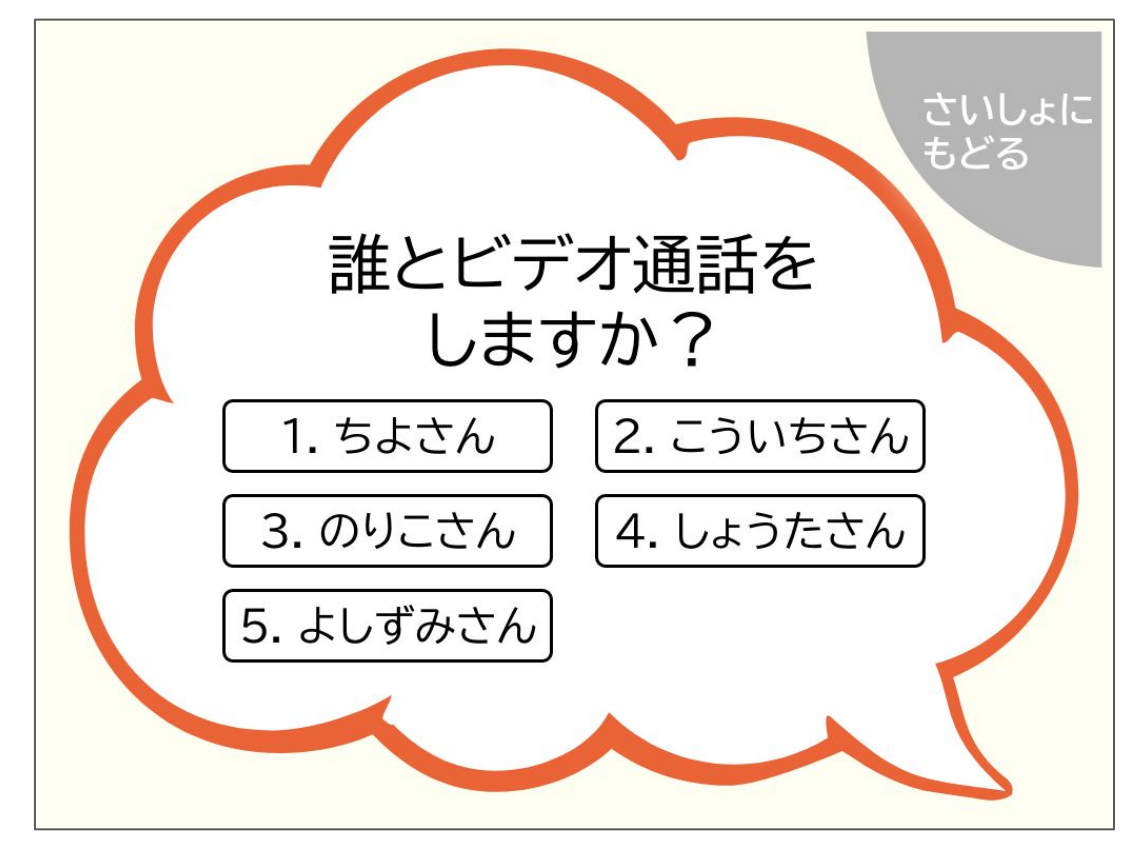

#### ②ビデオ通話をする相手を選びます。

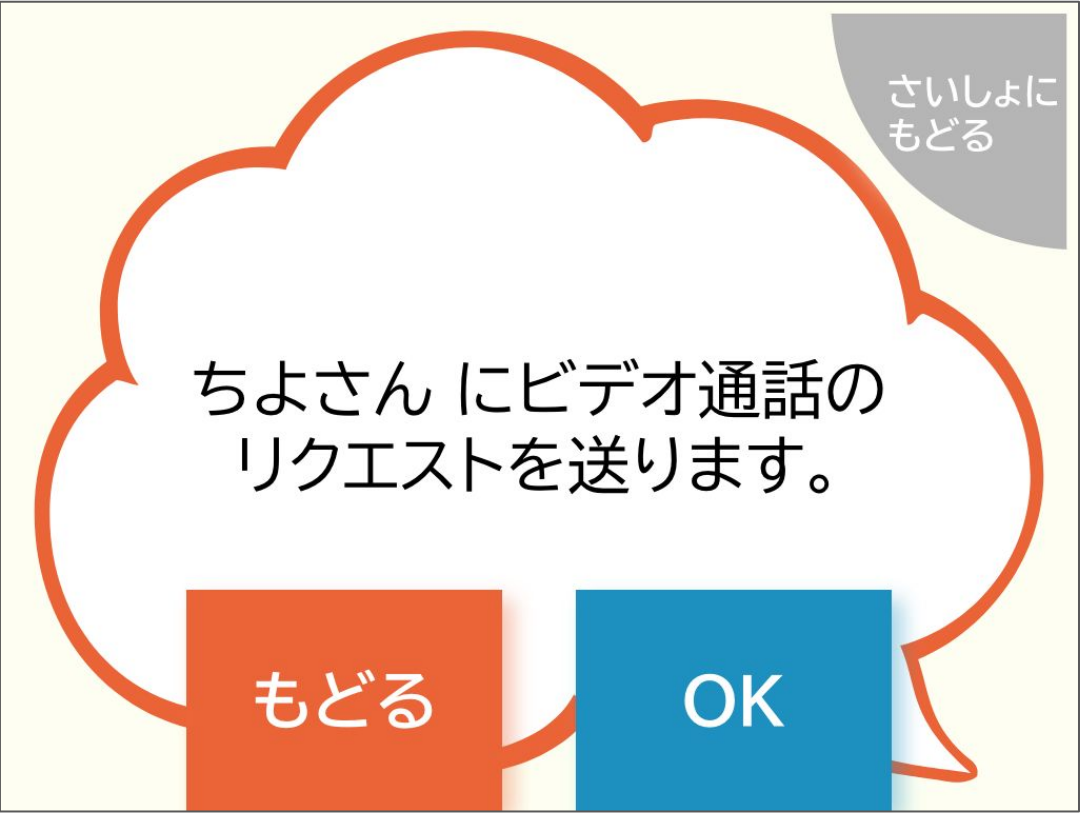

③「OK」をタッチして、ビデオ通話のリクエストを送ります。

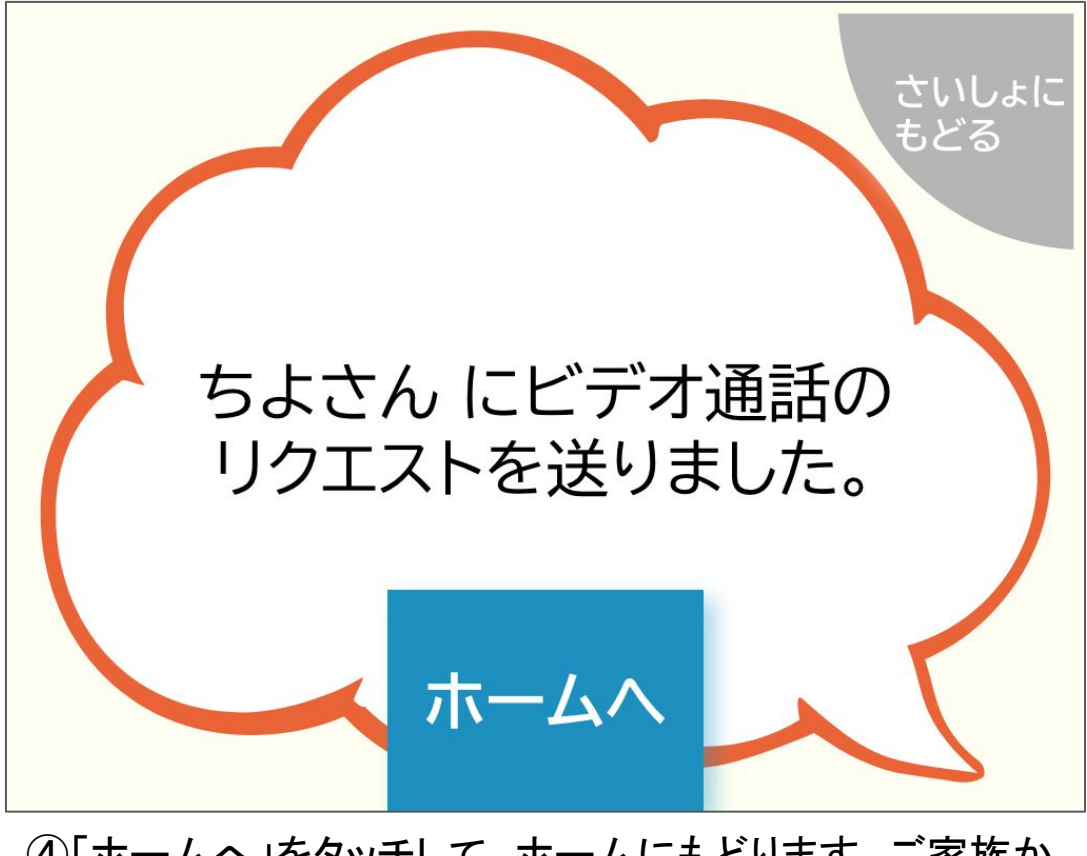

④「ホームへ」をタッチして、ホームにもどります。ご家族からのビデオ通話の着信を待ってください。

# 家族とビデオ通話をしたい

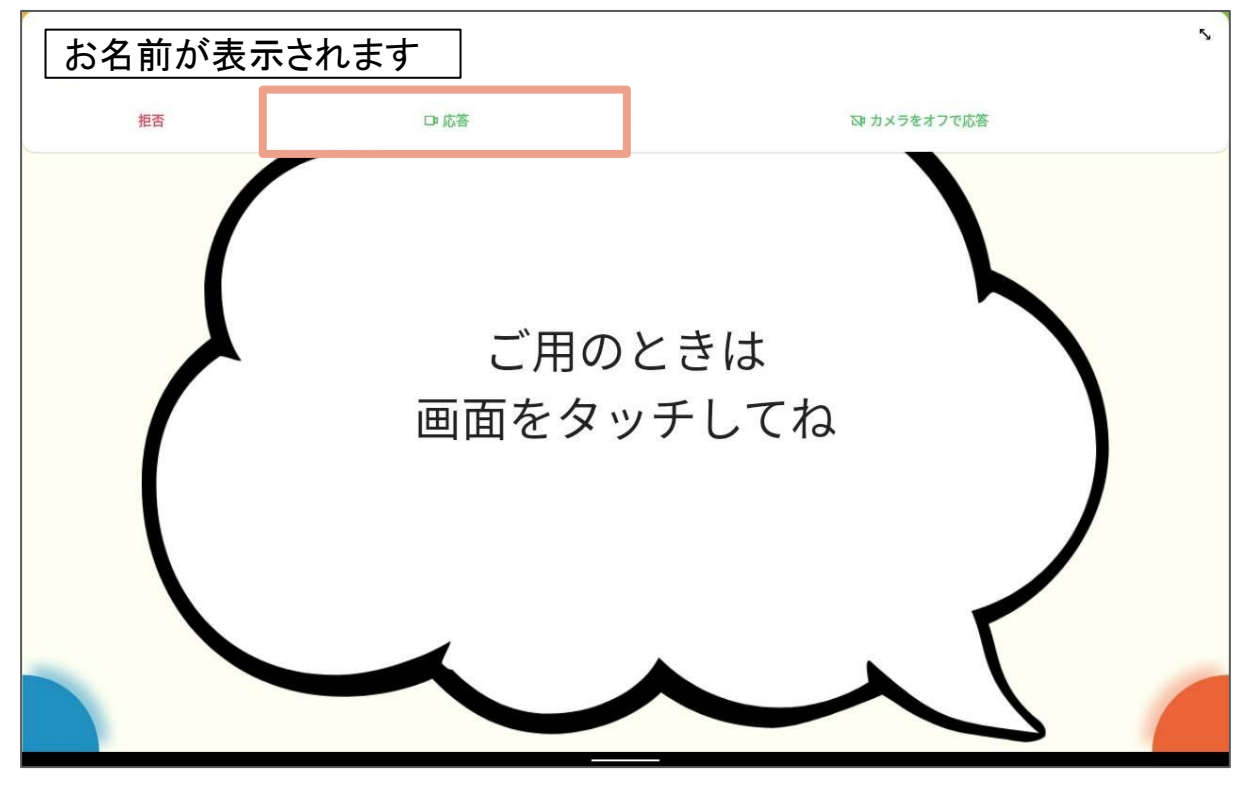

⑤ご家族からの着信に応答します。 画面の上に着信が表示されたら、「応答」をタッチしてください。ご家 族とビデオ通話がはじまります。 通話が終わったら、さいしょの画面にもどります。

### タブレットの使い方

ここからは、タブレットの使い方を紹介します。 タブレットの使い方が分からない場合はこちらをごら んください。 (※パッケージ版でお申し込みいただいた方のタブレットの 使い方となっています。)

| 16:13 🖬  |         |       |           |          | * 🖆 🗎      |
|----------|---------|-------|-----------|----------|------------|
| Q、アプリを検索 |         |       |           |          |            |
|          |         |       |           |          |            |
| •        |         | 31    | <b>\$</b> |          |            |
| アシスタント   | カメラ     | カレンダー | キッズスペース   | スプレッドシート | スライド       |
|          |         |       |           |          |            |
|          |         |       | T         | 2        | <b>(</b>   |
| К+1X2F   | ドライブ    | ===-7 | E         | 771      | マップ        |
|          |         |       |           |          |            |
|          |         |       |           |          |            |
|          |         |       | Ø         |          | - ×<br>+ = |
| メッセージ    | 音声レコーダー | 時計    | 設定        | 天気       | 電卓         |
|          |         |       |           |          |            |
|          |         |       |           |          |            |

#### ①「設定」アプリを開きます。

| 16:09 🖬 |                                               | * 🎾 🖡 |
|---------|-----------------------------------------------|-------|
|         | 設定                                            | Q     |
|         | Lenovo ID                                     |       |
|         |                                               |       |
|         | イットワークとインダーネット<br>WLAN、モバイル、データ使用量、アクセスポイント   |       |
|         | 通<br>Bluetooth                                |       |
| (       | <b>ディスプレイ</b><br>明るさ、アイプロテクションモード、システムナビゲーション |       |
|         | <b>音</b><br>音量、バイブレーション、マナーモード                |       |
|         | <b>プライバシー</b><br>権限、アカウント アクティビティ、個人データ       |       |
|         | 位置情報<br>ON-4個のアプリに位置情報へのアクセスを許可               |       |
| C       | セキュリティ<br>顔認識、画面ロック                           |       |
| (       | サイレントモード<br>オフ                                |       |

#### ②「ディスプレイ」をタッチします。

| 16:10 | 3                                                    | * 🖬 🖡 |
|-------|------------------------------------------------------|-------|
| 4     | ディスプレイ                                               | Q     |
|       | 明るさのレベル<br>100%                                      |       |
|       | 明るさの自動調節<br>OFF                                      |       |
|       | <b>目の保護モード</b><br>OFF / 自動で ON にしない                  |       |
|       | <b>ダークテーマ</b><br>OFF / 自動で ON にしない                   |       |
|       | <b>システム ナビゲーション</b><br>ジェスチャーナビゲーション                 |       |
|       | カラーモード                                               |       |
|       | 壁紙                                                   |       |
|       | <b>タップして復帰</b><br>画面をダブルタップすると端末がスリープから復帰します         | •     |
|       | <b>持ち上げ起動</b><br>時刻、通知アイコンなどの情報を確認するには、タブレットを持ち上げます。 |       |
|       | <b>スリープ</b><br>スリープしない                               |       |
|       |                                                      |       |

#### ③「明るさのレベル」をタッチします。

| 7                    | ディスプレイ                          |                  |       |     |  |
|----------------------|---------------------------------|------------------|-------|-----|--|
| 明るさの<br>100%         | )レベル                            |                  | 暗 ← - | → 明 |  |
| 明るさの<br>OFF          | 自動調節                            |                  |       |     |  |
| 目の保護<br>OFF/自動       | モード<br>かで ON にしない               |                  |       |     |  |
| ダークテ<br>OFF / 自動     | マ<br>かで ON にしない                 |                  |       |     |  |
| <b>システム</b><br>ジェスチ+ | <b>、ナビゲーション</b><br>ャーナビゲーション    |                  |       |     |  |
| カラーモ                 |                                 |                  |       |     |  |
| 壁紙                   |                                 |                  |       |     |  |
| タップし<br>画面をダン        | <b>,て復帰</b><br>ブルタップすると端末がスリープが | から復帰します          |       |     |  |
| 持ち上げ<br>時刻、通知        | " <b>起動</b><br>印アイコンなどの情報を確認する」 | こは、タブレットを持ち上げます。 |       |     |  |
| <b>スリープ</b><br>スリープし | 。<br>しない                        |                  |       |     |  |
|                      |                                 |                  |       |     |  |

#### ④太陽のマークをスライドさせ、明るさを調整してください。

# 音量を大きくしたい

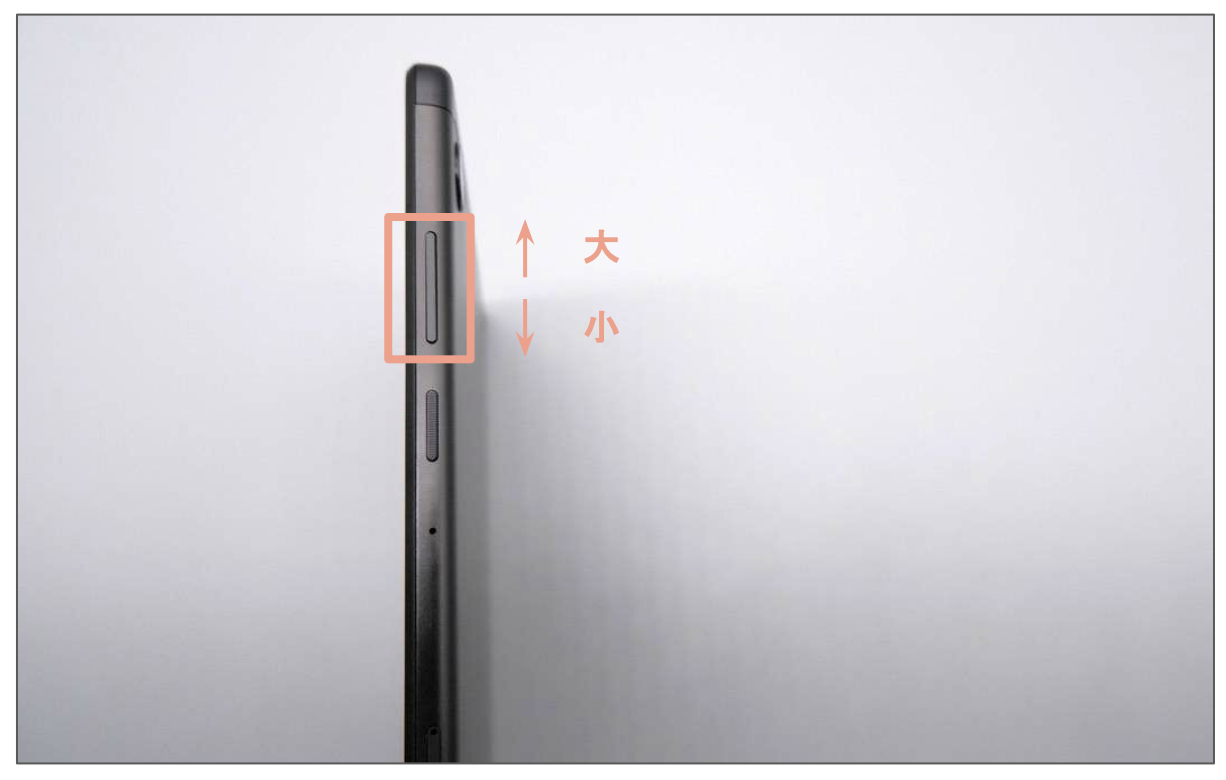

タブレットの側面にある、大きなボタンが、音量を調整するボタンで す。

ボタンの上の方を押すと、音量が大きくなります。 ボタンの下の方を押すと、音量が小さくなります。

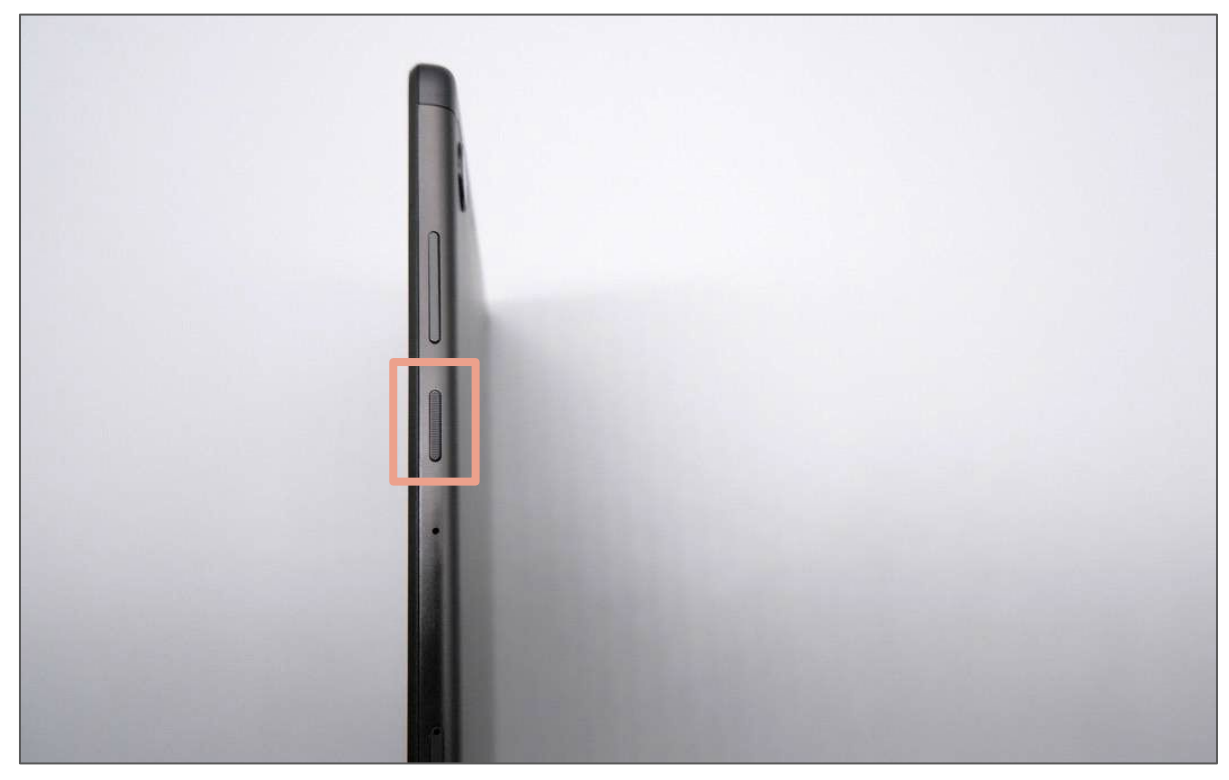

①電源ボタンを押します。 タブレットの側面にある、小さなボタンが、電源ボタンです。このボ タンを軽く押すと画面が付きます。

### 画面が消えてしまった

②充電コードをさします。

①を試しても解決しない場合、電源コードが抜けている可能性があります。その場合は写真を参考に電源コードをさしてください。

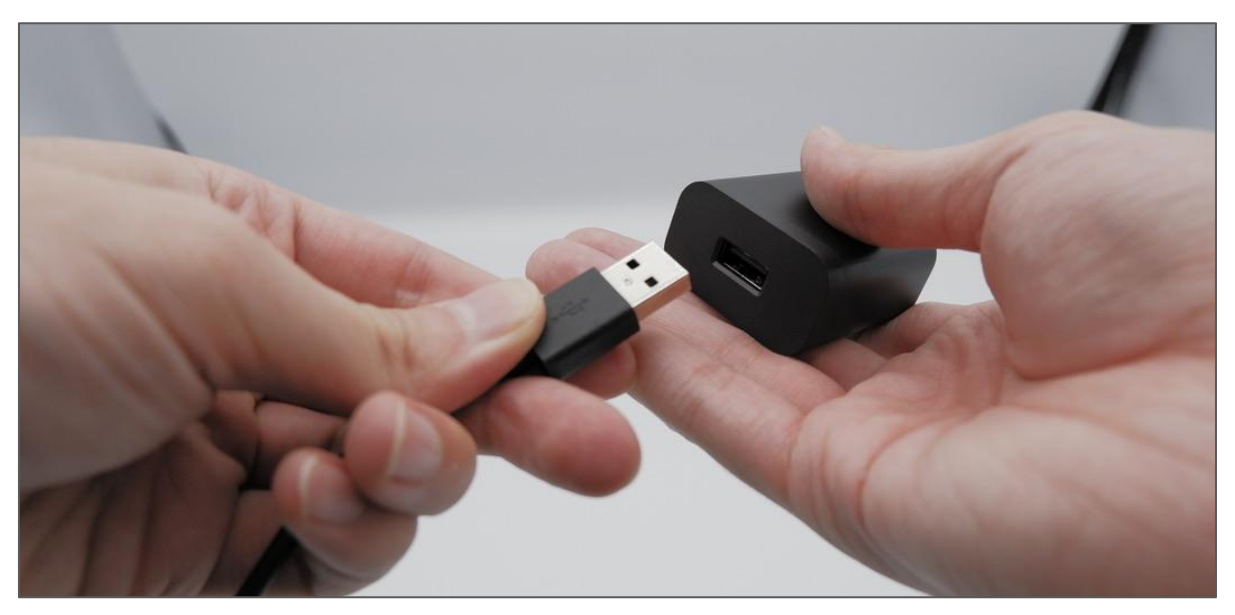

充電コードの太い方を、コンセントの穴にさします。

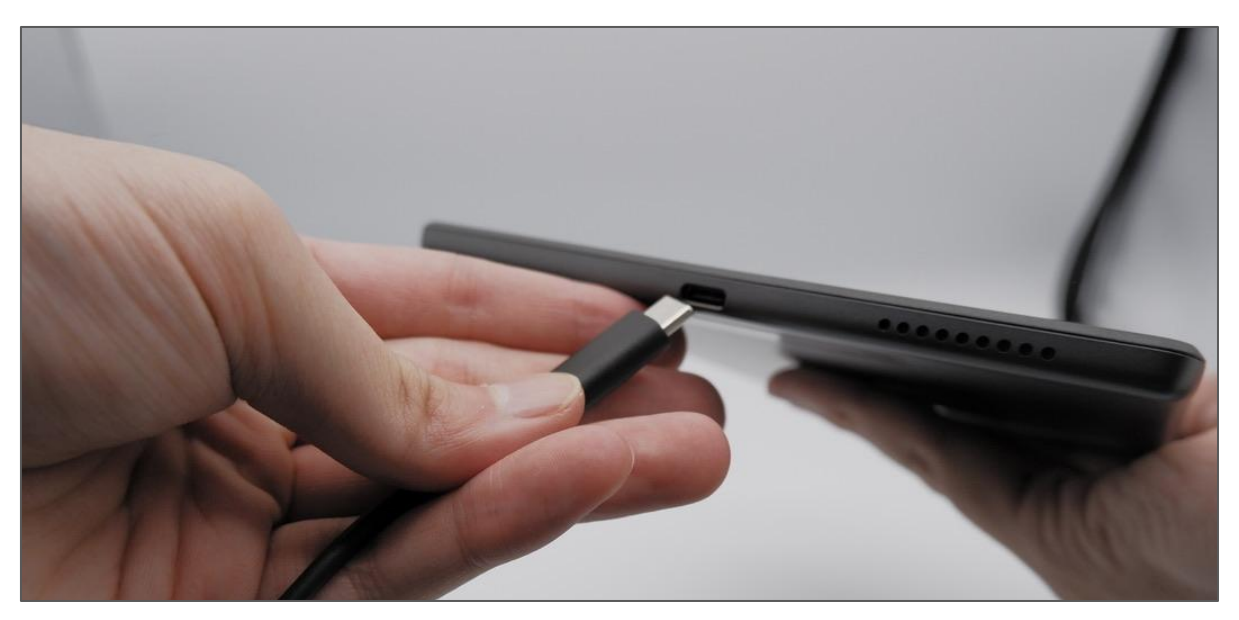

充電コードの細い方を、タブレットの下の穴にさします。

# アプリが動かなくなってしまった

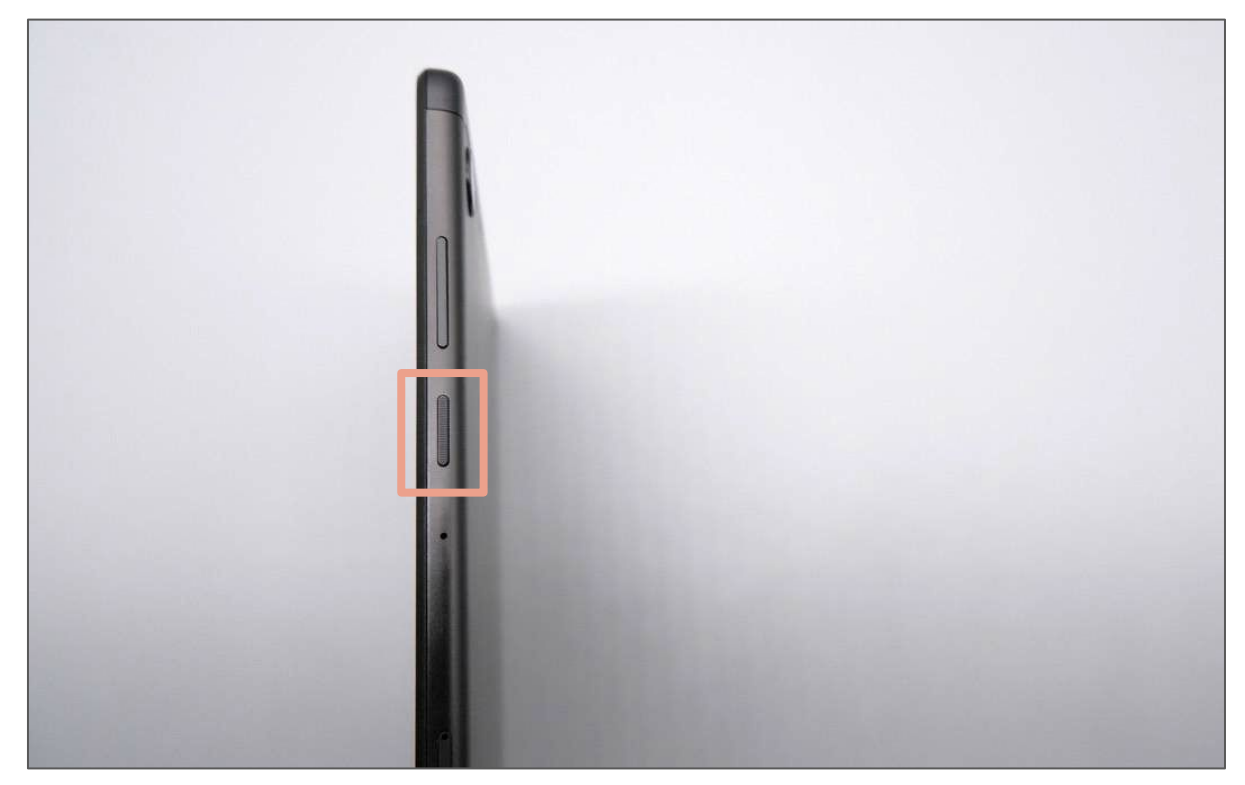

①電源ボタンを長押しします。 タブレットの側面にある、電源ボタンを、しばらく押し続けてください。

| 16:10 🖬                                                       | * 🎾 🖡 |
|---------------------------------------------------------------|-------|
| 設定                                                            | Q     |
| ディスプレイ<br>明るさ、アイブロテクションモード、システムナビゲーション                        |       |
| <ul> <li>音量、バイブレーション、マナーモード</li> </ul>                        |       |
| ③ <b>プライバシー</b><br>権限、アカウント アクティビティ、個人データ                     |       |
| <ul> <li></li></ul>                                           |       |
| <ul> <li>             セキュリティ             </li> <li></li></ul> |       |
|                                                               |       |
| ● 画面アシスタント<br>OFF                                             |       |
| <b>ユーザー補助</b><br>スクリーンリーダー、表示、操作のコントロール                       |       |
| Digital Wellbeing と保護者による使用制限<br>利用時間、アプリタイマー、おやすみ時間のスケジュール   |       |
| G Google<br>サービスと設定                                           |       |

#### ②「再起動」をタッチします。 この画面が出たら、「再起動」をタッチし、しばらく待ってください。